# How to register as a "Visitor" in Taikoo Place App

| <u>Step 1</u>                                    | <u>Step 2</u>                           | <u>Step 3</u>                              | Step 4                                                                                                    |
|--------------------------------------------------|-----------------------------------------|--------------------------------------------|----------------------------------------------------------------------------------------------------|
| 13:33 💿 🕤                                        | 13:33 🕆 🗖                               | 13:33 🕈 🔳                                  | 13:38 🗖                                                                                                    |
| TAIKOO PLACE<br>a great place to be              | <b>CALCE</b><br>A GREAT PLACE TO BE     | <b>TAIKOO PLACE</b><br>A GREAT PLACE TO BE | <b>K</b><br>TAIKOO PLACE<br>a great place to be                                                                                                    |
| Registration                                     | Registration                            | Registration                               | Registration                                                                                                    |
| Your location           HKG, Hong Kong         V | Your tenancy name Visitor               | Your first name                            | Your mobile / cell number                                                                                                    |
| Visitor 🗸                                        | Next                                    | Your last name                             | Lagree to the Terms and Conditions of Taikoo<br>Place app.*                                                                                                    |
| Next                                             |                                         | Your email address                         | Management of my Personal Information and<br>provision of such Personal Information to<br>recipients, such as appointed processors and<br>partners (within and outside the place of my<br>primary residence), in accordance with Privacy<br>Policy* |
|                                                  |                                         | Next                                       | Use of my Personal Information to provide me<br>with direct marketing materials in accordance<br>with the Privacy Policy.                                                                                                    |
|                                                  |                                         |                                            | * Indicates mandatory terms.                                                                                                    |
|                                                  | Are you a guest?<br><u>GUEST ACCESS</u> |                                            |                                                                                                    |
|                                                  |                                         |                                            |                                                                                                    |

Choose your office building as "Visitor" in "Your Location".

Enter your company name as "Visitor" in "Tenancy Name".

Enter your name and email address.

Enter your mobile number; tick the checkboxes for "Terms & Conditions" and "Privacy Policy".

### Step 5

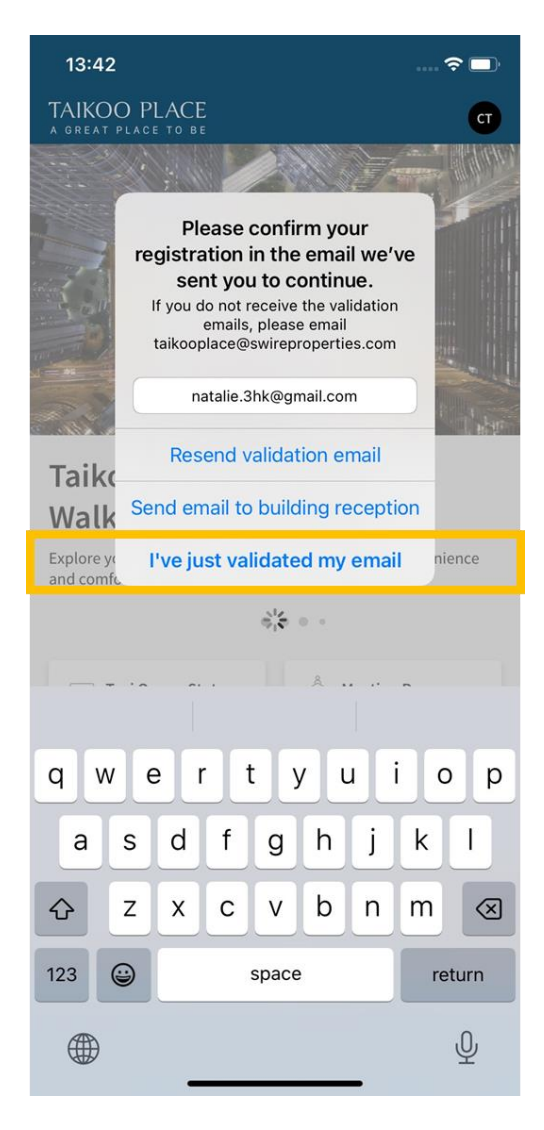

Check your mailbox for our verification email. Click on the validation link in there and then the "Click to validate Your Account" button in the pop-up browser. (Please check your spam mailbox if you can't see the email.) Return to the app and click on "I've just validated my email".

# How to book Padel court in Taikoo Place App

#### <u>Step 1</u>

Step 2

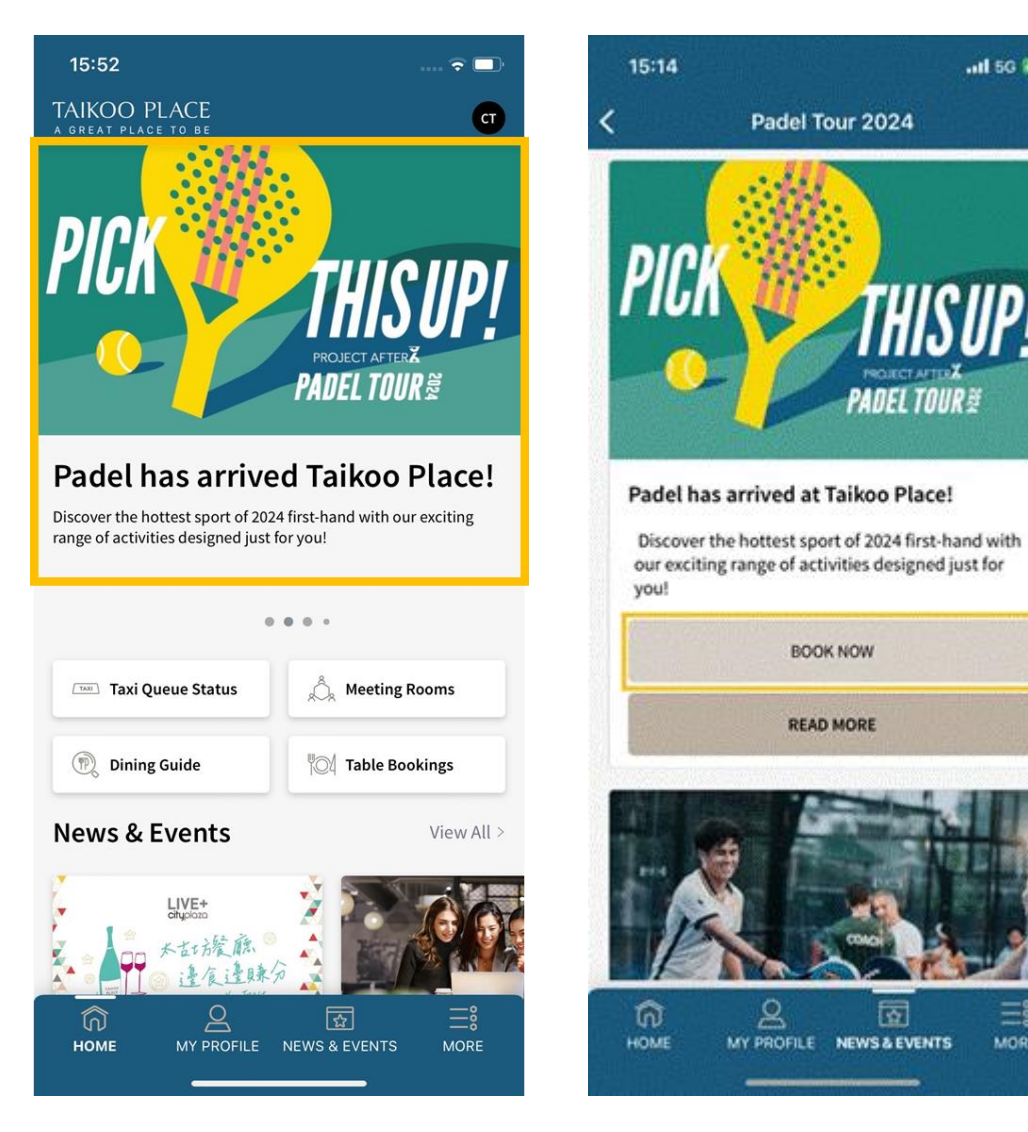

Click "Padel Tour 2024" homepage banner. Click "Book Now" button.

2

## Step 3

.al 56 879

=

MORE

Padel Tour 2024

BOOK NOW

READ MORE

PADEL TOUR 🖗

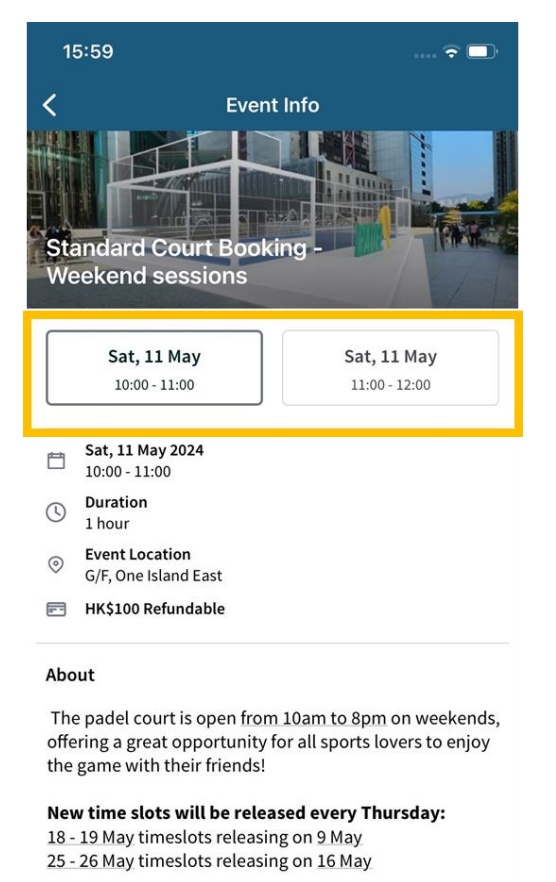

## • No. of pax: 2-6

 Attire & Equipment: adidas padel equipment will be provided on site, please come in your sportswear and

BOOK NOW

Select booking session and click "Book Now" for payment.

#### Step 4

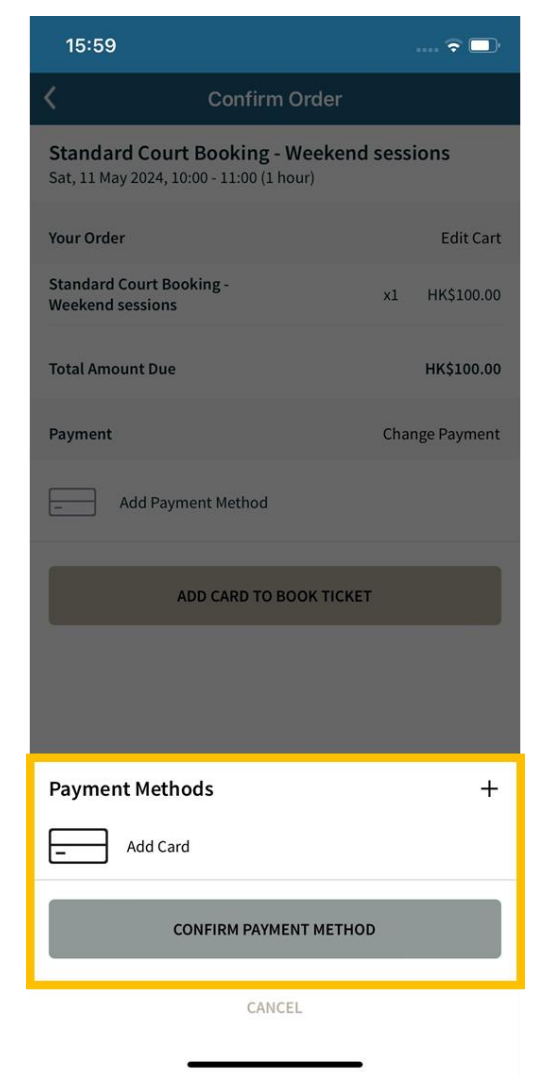

Add your credit card details and proceed with the payment for the refundable deposit.

### Step 5

| 16:10 📖 🗟 🖃                                                                                                    |
|----------------------------------------------------------------------------------------------------|
| <                                                                                                    |
|                                                                                                    |
| Event successfully booked!<br>Booking #37170<br>The details of your booking can be viewed in the<br>"My Bookings" tab on the events page. A receipt<br>has been emailed to you. |
| VIEW MY EVENT BOOKINGS                                                                                                    |
| ADD TO CALENDAR                                                                                                    |
|                                                                                                    |
|                                                                                                    |
|                                                                                                    |
|                                                                                                    |
|                                                                                                    |

Receive a confirmation message with booking number.